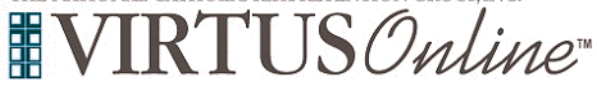

## Registration Instructions Diocese of Lafayette, LA

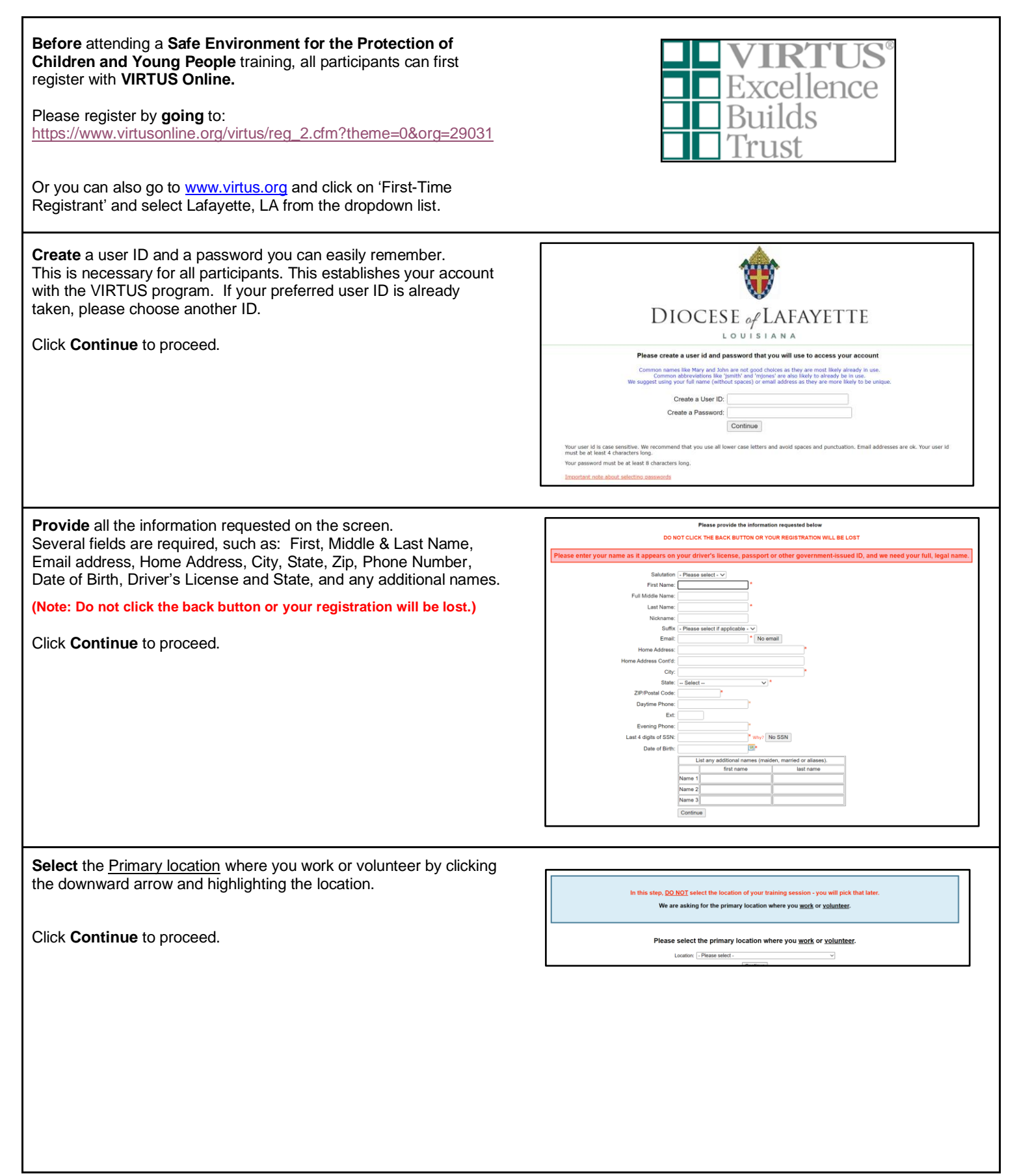

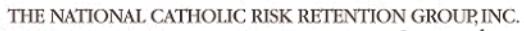

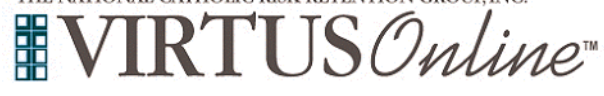

## Registration Instructions Diocese of Lafayette, LA

|                                                                                                    | Please select the primary location where you <u>work</u> or <u>volunteer</u> .                                                                                                    |
|----------------------------------------------------------------------------------------------------|----------------------------------------------------------------------------------------------------|
| Select your associated <b>Role(s)</b> and then enter a brief description of                                                                                                    | Location: [Discessin Central Office (Lafayette)                                                                                                    |
| your title or position of your service.                                                                                                    | Please select at least one primary role you perform at this location                                                                                                    |
|                                                                                                    | Priest<br>Include any religious order or docesan prest in active or supply ministry (including 'relined' priests who continue to celebrate the occasiona<br>Mass, wedding, baptism, etc.).                                                                                                    |
| Click <b>Continue</b> to proceed.                                                                                                    | Deacon<br>Including 'retired' deacons who continue to assist                                                                                                    |
| Note: If you serve at multiple diocesan locations, you will be prompted to select those additional locations in future screen(s).)                                                                                                    | BEFORE SELECTING EDUCATOR<br>Rad fire description before<br>DO NOT effect Educativity of and meet the description                                                                                                    |
|                                                                                                    | The select Education and do not meet the decipient, and deny year registration and may result in unnecessary charges to your parts in a choice<br><b>Educator</b><br>Salaned teachers, principals, and administrators in Diocesan schools. Note substitutes are paid employees, not educators.                                                                                                    |
|                                                                                                    | Employee (Parish/Parochial)<br>Paid persons (other than prests/bleacons or educators) who are employed by a diocesan entity                                                                                                    |
|                                                                                                    | Employee (Diocesan/Eparchial)     Volunteer                                                                                                    |
|                                                                                                    | Non-salaried persons who assist the Diocese of Laleyette                                                                                                    |
|                                                                                                    | Other     Select role only if the following are applicable. A member of another Archdocese/Diocese and will not be working or volunteering in the Dio                                                                                                    |
|                                                                                                    | of Lafeyette with no Dicessari location yet assigned. Attending VIRTUS training for information only.  Candidate for ordination (Only Seminarian advold solved this role)                                                                                                    |
|                                                                                                    | Please select any additional roles you perform at this location                                                                                                    |
|                                                                                                    | Seminarian                                                                                                    |
|                                                                                                    | Deacon Candidate                                                                                                    |
|                                                                                                    | Coach                                                                                                    |
|                                                                                                    | If you have a Wile places enter it behav<br>If you do not have a title, places briefly describe what you do.<br>The or bestion of a Source/                                                                                                    |
|                                                                                                    | Cantinue                                                                                                    |
|                                                                                                    |                                                                                                    |
|                                                                                                    |                                                                                                    |
| Your selected location(s) and role(s) are displayed on the screen.                                                                                                    | Very have also an fallowing locations and relation                                                                                                    |
| Your selected location(s) and role(s) are displayed on the screen.<br>Select <u>YES</u> , if you need to add secondary/additional locations and roles                                                                                                    | You have chosen following locations and roles:                                                                                                    |
| <b>Your</b> selected location(s) and role(s) are displayed on the screen.<br>Select <u>YES</u> , if you need to add secondary/additional locations and roles.                                                                                                    | You have chosen following locations and roles:<br>Diocesan Central Office (Lafayette)                                                                                                    |
| <ul> <li>Your selected location(s) and role(s) are displayed on the screen.</li> <li>Select <u>YES</u>, if you need to add secondary/additional locations and roles.</li> <li>Otherwise, if your list of locations is complete, select <u>NO</u>.</li> </ul>                                                                                                    | You have chosen following locations and roles:<br>Diocesan Central Office (Lafayette)<br>• Volunteer ✓                                                                                                    |
| <ul> <li>Your selected location(s) and role(s) are displayed on the screen.</li> <li>Select <u>YES</u>, if you need to add secondary/additional locations and roles.</li> <li>Otherwise, if your list of locations is complete, select <u>NO</u>.</li> </ul>                                                                                                    | You have chosen following locations and roles:<br>Diocesan Central Office (Lafayette)<br>• Volunteer ✓<br>Are you associated with any other locations?                                                                                                    |
| <ul> <li>Your selected location(s) and role(s) are displayed on the screen.</li> <li>Select <u>YES</u>, if you need to add secondary/additional locations and roles.</li> <li>Otherwise, if your list of locations is complete, select <u>NO</u>.</li> </ul>                                                                                                    | You have chosen following locations and roles:<br>Diocesan Central Office (Lafayette)<br>• Volunteer ✓<br>Are you associated with any other locations?                                                                                                    |
| <ul> <li>Your selected location(s) and role(s) are displayed on the screen.</li> <li>Select <u>YES</u>, if you need to add secondary/additional locations and roles.</li> <li>Otherwise, if your list of locations is complete, select <u>NO</u>.</li> </ul>                                                                                                    | You have chosen following locations and roles:<br>Diocesan Central Office (Lafayette)<br>· Volunteer ✓<br>Are you associated with any other locations?<br>Yes No                                                                                                    |
| <ul> <li>Your selected location(s) and role(s) are displayed on the screen.</li> <li>Select <u>YES</u>, if you need to add secondary/additional locations and roles.</li> <li>Otherwise, if your list of locations is complete, select <u>NO</u>.</li> </ul>                                                                                                    | You have chosen following locations and roles:<br>Diocesan Central Office (Lafayette)<br>· Volunteer ✓<br>Are you associated with any other locations?<br>Yes No                                                                                                    |
| <ul> <li>Your selected location(s) and role(s) are displayed on the screen.</li> <li>Select <u>YES</u>, if you need to add secondary/additional locations and roles.</li> <li>Otherwise, if your list of locations is complete, select <u>NO</u>.</li> <li>All registrants please read the Safe Environment Policy.</li> </ul>                                                                                                    | You have chosen following locations and roles:<br>Diocesan Central Office (Lafayette)<br>· Volunteer ✓<br>Are you associated with any other locations?<br>Yes No<br>Diocese of Lafayette, LA<br>Safe Environment Policy                                                                                                    |
| <ul> <li>Your selected location(s) and role(s) are displayed on the screen.</li> <li>Select <u>YES</u>, if you need to add secondary/additional locations and roles.</li> <li>Otherwise, if your list of locations is complete, select <u>NO</u>.</li> <li>All registrants please read the Safe Environment Policy.</li> </ul>                                                                                                    | You have chosen following locations and roles:<br>Diocesan Central Office (Lafayette)<br>· Volunteer ✓<br>Are you associated with any other locations?<br>Yes No<br>Diocese of Lafayette, LA<br>Safe Environment Policy<br>The referring of an one of the referring of an office of the referring of a referring of a referring of the referring of the referring of th |
| <ul> <li>Your selected location(s) and role(s) are displayed on the screen.</li> <li>Select <u>YES</u>, if you need to add secondary/additional locations and roles.</li> <li>Otherwise, if your list of locations is complete, select <u>NO</u>.</li> <li>All registrants please read the Safe Environment Policy.</li> <li>To proceed, please check the box and provide your electronic signature and today's date.</li> </ul>                                     | You have chosen following locations and roles:<br>Diocesan Central Office (Lafayette)<br>· Volunteer ✓<br>Are you associated with any other locations?<br>Yes No<br>Diocese of Lafayette, LA<br>Safe Environment Policy<br>The safe Environment Policy                                                                                                    |
| <ul> <li>Your selected location(s) and role(s) are displayed on the screen.</li> <li>Select <u>YES</u>, if you need to add secondary/additional locations and roles.</li> <li>Otherwise, if your list of locations is complete, select <u>NO</u>.</li> <li>All registrants please read the Safe Environment Policy.</li> <li>To proceed, please check the box and provide your electronic signature and today's date.</li> <li>Click Continue to proceed</li> </ul>  | You have chosen following locations and roles:<br>Diocesan Central Office (Lafayette)<br>· Volunteer ✓<br>Are you associated with any other locations?<br>Yes No<br>Diocese of Lafayette, LA<br>Safe Environment Policy<br>Diocese of Lafayette                                                                                                    |
| <ul> <li>Your selected location(s) and role(s) are displayed on the screen.</li> <li>Select <u>YES</u>, if you need to add secondary/additional locations and roles.</li> <li>Otherwise, if your list of locations is complete, select <u>NO</u>.</li> <li>All registrants please read the Safe Environment Policy.</li> <li>To proceed, please check the box and provide your electronic signature and today's date.</li> <li>Click Continue to proceed.</li> </ul> | You have chosen following locations and roles:<br>Diocesan Central Office (Lafayette)<br>· Volunteer ✓<br>Are you associated with any other locations?<br>Yes No<br>Diocese of Lafayette, LA<br>Safe Environment Policy<br>Diocese of Lafayette<br>Diocese of Lafayette                                                                                                    |
| <ul> <li>Your selected location(s) and role(s) are displayed on the screen.</li> <li>Select <u>YES</u>, if you need to add secondary/additional locations and roles.</li> <li>Otherwise, if your list of locations is complete, select <u>NO</u>.</li> <li>All registrants please read the Safe Environment Policy.</li> <li>To proceed, please check the box and provide your electronic signature and today's date.</li> <li>Click Continue to proceed.</li> </ul> | You have chosen following locations and roles:<br>Diocesan Central Office (Lafayette)<br>• Volunteer ✓<br>Are you associated with any other locations?<br>Yes No<br>Diocese of Lafayette, LA<br>Sale Environment Policy<br>Diocese of Lafayette, LA<br>Sale Environment Policy<br>Diocese of Lafayette                                                                                                    |
| <ul> <li>Your selected location(s) and role(s) are displayed on the screen.</li> <li>Select <u>YES</u>, if you need to add secondary/additional locations and roles.</li> <li>Otherwise, if your list of locations is complete, select <u>NO</u>.</li> <li>All registrants please read the Safe Environment Policy.</li> <li>To proceed, please check the box and provide your electronic signature and today's date.</li> <li>Click Continue to proceed.</li> </ul> | You have chosen following locations and roles:<br>Diocesan Central Office (Lafayette)<br>• Volunteer ✓<br>Are you associated with any other locations?<br>Yes No                                                                                                    |
| <ul> <li>Your selected location(s) and role(s) are displayed on the screen.</li> <li>Select <u>YES</u>, if you need to add secondary/additional locations and roles.</li> <li>Otherwise, if your list of locations is complete, select <u>NO</u>.</li> <li>All registrants please read the Safe Environment Policy.</li> <li>To proceed, please check the box and provide your electronic signature and today's date.</li> <li>Click Continue to proceed.</li> </ul> | You have chosen following locations and roles:         Dicesan Central Office (Lafayette)         • Volunteer         Are you associated with any other locations?         Yes       No         Dicese of Lafayette, LA         Set Environment Policy         Image: Set Constraint of the set Set Set Set Set Set Set Set Set Set S                                                                                                    |
| <ul> <li>Your selected location(s) and role(s) are displayed on the screen.</li> <li>Select <u>YES</u>, if you need to add secondary/additional locations and roles.</li> <li>Otherwise, if your list of locations is complete, select <u>NO</u>.</li> <li>All registrants please read the Safe Environment Policy.</li> <li>To proceed, please check the box and provide your electronic signature and today's date.</li> <li>Click Continue to proceed.</li> </ul> | <section-header><section-header><section-header><section-header></section-header></section-header></section-header></section-header>                                                                                                    |
| <ul> <li>Your selected location(s) and role(s) are displayed on the screen.</li> <li>Select YES, if you need to add secondary/additional locations and roles.</li> <li>Otherwise, if your list of locations is complete, select NO.</li> <li>All registrants please read the Safe Environment Policy.</li> <li>To proceed, please check the box and provide your electronic signature and today's date.</li> <li>Click Continue to proceed.</li> </ul>               | <section-header><section-header><section-header><section-header><section-header></section-header></section-header></section-header></section-header></section-header>                                                                                                    |
| <ul> <li>Your selected location(s) and role(s) are displayed on the screen.</li> <li>Select <u>YES</u>, if you need to add secondary/additional locations and roles.</li> <li>Otherwise, if your list of locations is complete, select <u>NO</u>.</li> <li>All registrants please read the Safe Environment Policy.</li> <li>To proceed, please check the box and provide your electronic signature and today's date.</li> <li>Click Continue to proceed.</li> </ul> | <section-header><section-header><section-header></section-header></section-header></section-header>                                                                                                    |
| <ul> <li>Your selected location(s) and role(s) are displayed on the screen.</li> <li>Select <u>YES</u>, if you need to add secondary/additional locations and roles.</li> <li>Otherwise, if your list of locations is complete, select <u>NO</u>.</li> <li>All registrants please read the Safe Environment Policy.</li> <li>To proceed, please check the box and provide your electronic signature and today's date.</li> <li>Click Continue to proceed.</li> </ul> | <section-header><section-header><section-header><section-header><section-header></section-header></section-header></section-header></section-header></section-header>                                                                                                    |
| <ul> <li>Your selected location(s) and role(s) are displayed on the screen. Select <u>YES</u>, if you need to add secondary/additional locations and roles.</li> <li>Otherwise, if your list of locations is complete, select <u>NO</u>.</li> <li>All registrants please read the Safe Environment Policy.</li> <li>To proceed, please check the box and provide your electronic signature and today's date.</li> <li>Click Continue to proceed.</li> </ul>          | <section-header><section-header><section-header></section-header></section-header></section-header>                                                                                                    |
| <ul> <li>Your selected location(s) and role(s) are displayed on the screen. Select <u>YES</u>, if you need to add secondary/additional locations and roles.</li> <li>Otherwise, if your list of locations is complete, select <u>NO</u>.</li> <li>All registrants please read the Safe Environment Policy.</li> <li>To proceed, please check the box and provide your electronic signature and today's date.</li> <li>Click Continue to proceed.</li> </ul>          | <section-header><section-header></section-header></section-header>                                                                                                    |
| <ul> <li>Your selected location(s) and role(s) are displayed on the screen.</li> <li>Select <u>YES</u>, if you need to add secondary/additional locations and roles.</li> <li>Otherwise, if your list of locations is complete, select <u>NO</u>.</li> <li>All registrants please read the Safe Environment Policy.</li> <li>To proceed, please check the box and provide your electronic signature and today's date.</li> <li>Click Continue to proceed.</li> </ul> | <section-header><section-header></section-header></section-header>                                                                                                    |

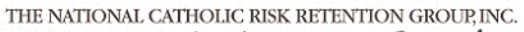

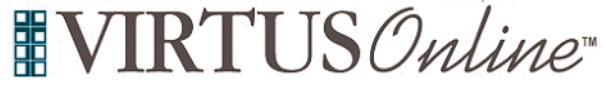

## Registration Instructions Diocese of Lafayette, LA

| All registrants please read the Code of Professional Conduct.                                                                                                    | Diocese of Lafayette, LA<br>Code of Professional Conduct                                                                                                    |
|----------------------------------------------------------------------------------------------------|----------------------------------------------------------------------------------------------------|
| To proceed, please check the box and provide your electronic signature and today's date.<br>Click Continue to proceed.                                                                                         |                                                                                                    |
| All registrants must please read the <b>Social Media Policy.</b><br>To proceed, please check the box and provide your <b>electronic</b>                                                                        | Please provide an electronic activationadogeneous to conting you have secured the document over.<br>Puil Name (that midds, and provide the secure over the secure over the secur |
| signature and today's date.<br>Click Continue to proceed.                                                                                                    |                                                                                                    |
| All registrants must please read the document What is Child<br>Abuse and Neglect.<br>To proceed, please check the box and provide your electronic<br>signature and today's date.<br>Click Continue to proceed. | Dicess of Lafayette, LA   Control Chaird Abuse and Regict     Control Chaird Abuse and Regict        Control Chaird Abuse and Regict                                           <                                                                                                    |

THE NATIONAL CATHOLIC RISK RETENTION GROUP, INC.

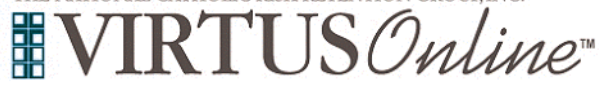

| Next you will be presented with a list of upcoming VIRTUS                                                                                                    | Please select the session you wish to attend                                                                                                    |
|----------------------------------------------------------------------------------------------------|----------------------------------------------------------------------------------------------------|
| Protecting God's Children instructor-led sessions scheduled for the                                                                                                    | Cofe Environment for the Protection of Children and Young Beaula                                                                                                    |
| Safe Environment for the Protection of Children and Young                                                                                                    | Sate Environment for the Protection of Children and Young People     Whare: Annunciation of the Blaesed Virgin Mary Church (Buralda)                                                                                                    |
| People                                                                                                    | Where: Sunday, December 31, 2023                                                                                                    |
|                                                                                                    | 5:00 AM                                                                                                    |
| When you find the instructor-led session training you wish to attend                                                                                                    | Sinace renaining: 1 of 5                                                                                                    |
| or the accessible online training, click the circle and then click                                                                                                    | Language: This session will be conducted in English                                                                                                    |
| Continue.                                                                                                    | <u>Notes</u> : This is a placeholder - do not register for this session. This is fake.                                                                                                    |
|                                                                                                    | Continue                                                                                                    |
|                                                                                                    |                                                                                                    |
| If presented, please Complete Your Mind Your Business<br>Background Check by clicking on Begin MYB Background Check<br>where you will be led to MYB's site to submit your information. | Complete Your Mind Your Business Background Check<br>and through its independent contractor, MIND YOUR BUSINESS, INC. ("MYB"), to procure a re<br>m entitled to a complete and accurate disclosure of the nature and scope of any investigative re<br>ermental agency who may have information relevant to the above to disclose the same to Dioc                                                                                                    |
|                                                                                                    | sources.                                                                                                    |
|                                                                                                    | you will be directed to the secure website of the company that performs background checks for                                                                                                    |
|                                                                                                    | Click the button below to be redirected to the Mind Your Pusiness essure website                                                                                                    |
|                                                                                                    |                                                                                                    |
|                                                                                                    | Begin MYB Background Check                                                                                                    |
|                                                                                                    |                                                                                                    |
|                                                                                                    | Mind YOUR BUSINESS     Hendersman International International Internationese International International International International Inte |
|                                                                                                    | The following information will be used only by the Background Screener.                                                                                                    |
|                                                                                                    | Please enter the following information:                                                                                                    |
|                                                                                                    | Social Security Number (dashes are required)                                                                                                    |
|                                                                                                    |                                                                                                    |
|                                                                                                    | Submit                                                                                                    |
|                                                                                                    | Please Note: Once you have clicked the "Submit" button the<br>system may take up to a few minutes to transmit your data.<br>During this time, please do NOT click "Submit" again, press the<br>back button on your browser, or refresh the page. When the data<br>is transmitted you will then be redirected to the VIRTUS home<br>page.                                                                                                    |
|                                                                                                    | ben de est                                                                                                    |
| Once you have registered for a training session, you will be automatically logged into VIRTUS.                                                                                         | Current Training                                                                                                    |
| If you have additional questions about VIRTUS Online training, please contact the VIRTUS Help Desk at 1-888-847-8870.                                                                  | APROGRAM AND SERVICE OF<br>THE NATIONAL CATHOLIC RISK RETENTION GROUP, INC.<br><b>VIRTUS®Online</b>                                                                                                    |